## onOffice WKO Marktplatz

Quick-Start Guide

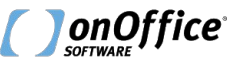

onOffice.com

#### Inhalt

- Der Quickstart Guide umfasst die folgenden Themen:
  - Freischaltung
  - Aufruf WKO-Marktplatz
    - Angebotsrecht anfordern
  - Freigabe-Übersicht
  - Angebotsmeldungen
  - Immobilien einstellen
  - Angebotsrecht erteilen/verweigern
- Bei Einrichtungsproblemen wenden Sie sich bitte an <u>m.stoffels@onoffice.com</u>

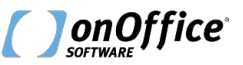

#### Freischaltung

- Eine Registrierung im onOffice Marketplace ist Grundvoraussetzung f
  ür die Nutzung des WKO Marktplatzes.
- Sollten Sie noch keinen Zugang zum Marketplace haben, so können Sie diesen über "Marketplace" > "Mandantenkonto einrichten" anlegen.
- Eine Video-Anleitung finden Sie hier.
- zur <u>Online Hilfe</u>

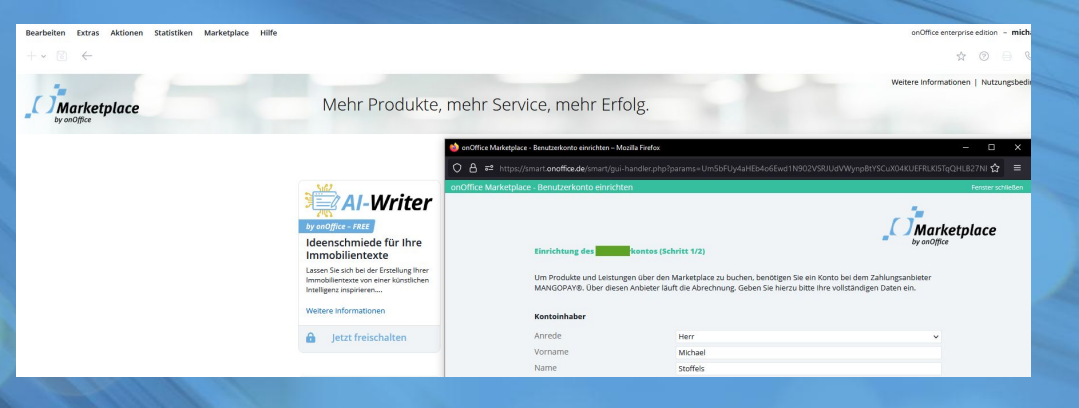

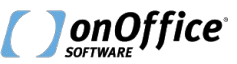

#### Freischaltung

- Die Einrichtung Ihres
   WKO-Marktplatz-Zugangs erfolgt automatisch bei der Freischaltung des
   Marketplace-Services "WKO Marktplatz".
- Der Dienst ist nur f
  ür WKO-Mitglieder sichtbar.
- Wann, wo und wofür dieser
   Marketplace-Service aufgerufen wird, erfahren Sie im weiteren Verlauf der Anleitung.

| Übe | arsicht                                                                                                    |
|-----|----------------------------------------------------------------------------------------------------|
| Mai | ndantenkonto verwalten                                                                                                    |
| Mei | Ikte mehr Serv                                                                                                    |
| WK  | O Marktplatz (dev) > WKO Marktplatz                                                                                                    |
|     | MARKT<br>PLATZ<br>MEIN MAKLER.<br>MEIN NETZWERK.<br>MEIN VORTEIL.<br>Gemeinschaftsgeschäfte<br>Österreich<br>Mit dem WKO Marktplatz Service ist<br>erstmals eine software-übergreifende<br>Zusammenarbeit möglich |
|     | Weitere Informationen                                                                                                    |

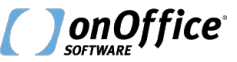

#### Aufruf WKO-Marktplatz

- Das <u>Portal</u> "WKO Marktplatz" wird durch Ihren Kundenbetreuer für Sie freigeschaltet.
- Danach ist der Aufruf über das enterprise Seitenmenü möglich.
- Im Marktplatz werden zunächst Immobilien aus Ihrer Umgebung aufgelistet.

|   | Bearbeiten Extras                                   | Gemeinschaftsgeschäfte Eigene Objekte                                                                                                    | Abmelden                                            |
|---|-----------------------------------------------------|----------------------------------------------------------------------------------------------------|-----------------------------------------------------|
| ע | + - 🗇 🔶                                             | Die neusten Angebote                                                                                                    |                                                     |
| 3 | Allgemein neu 🗸                                     | Wohnung (Miete) in 4060 Leonding, Österreich<br>Immolir. 6196306<br>Wohnflächer 80 m <sup>2</sup>                                                                                                    | MARKT<br>PLATZ                                      |
| บ | Hinweis zur Benutzung c<br>Über das Plus-Icon füger | Anzaniz Jamiero Grandi Estantragolearprinzip     Dersisto Estantragolearprinzip     Destalt Ger Abgeber Ge     Zur Mertiste hinzufügen     Kontakt CE Immo Group GmbH Detaits anzeigen                                                                                                    |                                                     |
| 2 |                                                     | Wohnung (Miete) in 4020 Linz, Österreich                                                                                                    | Immobiliensuche                                     |
| ∄ |                                                     | Wohnfläche         66 m²           Arzahi Zimmer         7           Orwision         Odmäß testantroppekerprinzp<br>Provision in         Zur Mertiste Inscultionen           Kontakt         Wohnfläche offen Zimmer         2                                                                                                    | Immobilienart v<br>Immobilientyp v<br>Nutzungsart v |
| / |                                                     | Hiro/Praven (Mistel) in 4052 Anribiten Örterreich                                                                                                    | Vermarktungsart ~                                   |
|   |                                                     | ImmoNr. 6271/16945                                                                                                    | Land 🗸                                              |
| 0 | WKO Marktplatz                                      | Provision 3 Brutomonatsmeen 2gt.<br>20% Vst.<br>Kontakt NEXT IMMOBILIEN GMBH <u>Details anzeigen</u>                                                                                                    | Ort PLZ<br>Umkreis                                  |
|   |                                                     |                                                                                                    | Angabe in km                                        |
|   |                                                     | Büro/Praxen (Miete) in 4052 Ansfelden, Österreich                                                                                                    | bereits angebotene Immobilien<br>ausblenden         |
|   |                                                     | Provision 3 Puttornonstamileten zzgl.<br>20% USI: 20% USI: 2 | Ergebnisse anzeigen                                 |
|   |                                                     | Deals alleged                                                                                                    |                                                     |

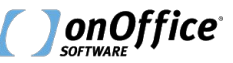

#### weitere Aufrufmöglichkeiten

Der Aufruf ist inkl. Suchparameter an folgenden weiteren Stellen möglich:

- Quicksearch
- Immosuche bei existierendem Suchprofil
- Erstellung eines Suchprofils

Generelle Informationen zum Thema MLS finden Sie in der <u>Online Hilfe</u>.

| Quicksearch                    |                                    |             | Suchkriterien                       |                                      |                                  |         | Fens          | ter schlie |
|--------------------------------|------------------------------------|-------------|-------------------------------------|--------------------------------------|----------------------------------|---------|---------------|------------|
| 2 1                            |                                    |             | Hier können Sie Su                  | ichkriterien bearbeiten              |                                  |         |               |            |
| MLS-Börse                      |                                    | ~           | Erstellt am: 12<br>Erstellt von: Mi | Status:<br>Betreuer:                 | Aktiv<br>Stoffels,               | ×<br>م  |               |            |
| ine Auswahl                    |                                    |             | Bearbeitet am: 12<br>Merkmal: ma    | .10.2023 11:33<br>anuell gespeichert | Gültig bis:                      |         |               | Ĥ          |
| O Marktolatz                   | (((01))                            |             | Suchkriterien B                     | emerkungen                           |                                  |         |               |            |
| ,                              |                                    |             | Feldname                            | Feldwert                             |                                  | K       | O Kriterium   | 0          |
| Ort                            |                                    | _           | Umkreis:                            | Ermittelte Koordir                   | naten: 48.2150 <mark>0</mark> ,1 | 6.37590 | <b>1</b>      |            |
| Preis                          |                                    |             |                                     | Straße / Hausnr.:                    |                                  |         |               |            |
| Eigentümer                     |                                    |             | 1.0                                 | Hollandstr.                          |                                  | 1       |               |            |
| Filter                         |                                    | ~           |                                     | MLS Seite onOffice (AUT)             |                                  |         |               |            |
| Suchen                         | Filterr                            | ı           |                                     | WKO Marktplatz                       |                                  | ~       |               |            |
| Detailsuch                     | e Detailfilt                       | er          | Weitere Aktionen 🔨                  | MLS-Suche 🔨                          | Sp                               | eichern | Speichern + S | chließe    |
| ınddaten B                     | eziehungen                         | Dateie      | n Immosuche*                        | Aktivitäten                          |                                  |         |               |            |
| Manuell, 12.1<br>1020 Wien, Ur | <b>0.2023 (MS)</b><br>nkreis: 2 km |             | Suchprofi<br>hinzufüger             | l n                                  |                                  |         |               |            |
| Automatisch                    | e Zuordnung                        | ~ M         | anuelle Zuordnung                   | Bisher angeboten                     | + 2                              |         |               |            |
| ◀   1 /                        | 1 🕨 🕅 🛛 0                          | ) / 0 selek | ti <b>ers</b> elektierteKein F      | Filter 🗸                             |                                  |         |               |            |
|                                |                                    |             |                                     |                                      |                                  |         |               |            |

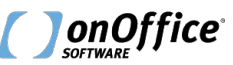

#### Angebotsrecht anfordern

- Immobilien dürfen nur angeboten werden, wenn der Ametageber entweder das Angebotsrecht gewährt oder die Immobilie grundsätzlich freigegeben ist.
- Über den Button "Angebotsrecht anfordern" können Sie das Angebotsrecht anfordern.

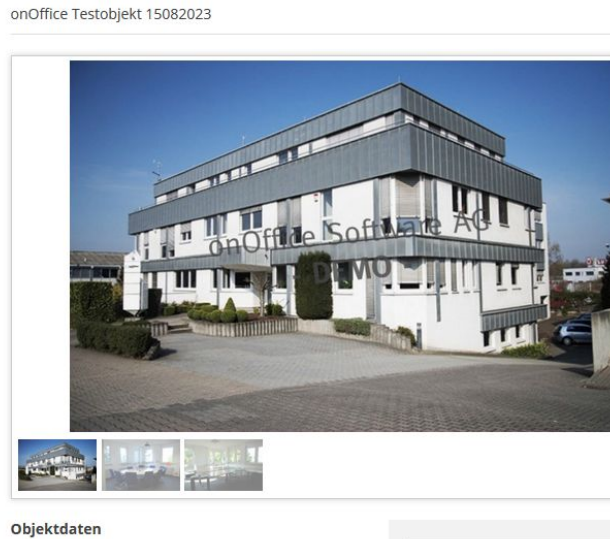

# ImmoNr. o0-2023-0024255 Objekt melden Nutzungsart Wohnen Zur Merkliste hinzufügen Vermarktungsart Kauf Angebotsrecht anfordern Objektart Haus Ihr Ansprechpartner

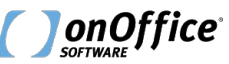

#### Gemeinschaftsgeschäfte

Eigene Objekte

#### Angebotsrecht anfordern

- Wurde die Anfrage erfolgreich versendet, dann erscheint diese Bestätigungsmeldung.
- Das Angebotsrecht kann innerhalb eines
   Mandanten nur einmal angefordert werden.

#### smartsite2.myonoffice.de

Das Angebotsrecht wurde angefragt. Sie werden per E-Mail über die Entscheidung des Kooperationspartners informiert. (Code 200)

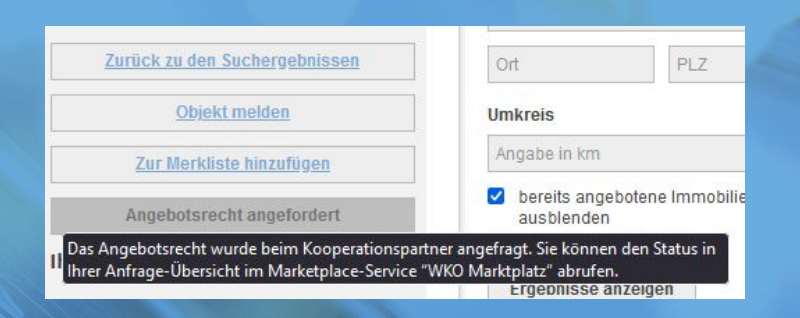

OK

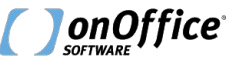

### WKO-Marktplatz Freigabe-Übersicht

- Die Verwaltung der Freigabe-Anfragen erfolgt über den Marketplace-Service "WKO Marktplatz".
- Nach der Freischaltung kann der Service über Marketplace > WKO Marktplatz > WKO Marktplatz aufgerufen werden.

| Marketplace | Hilfe            |   |                |
|-------------|------------------|---|----------------|
| Übersicht   |                  |   |                |
| Mandanter   | nkonto verwalten |   |                |
| Meine Trar  | nsaktionen       |   |                |
| WKO Mark    | tolata           |   | WKO Marktalata |
| WKO Mark    | upiau2           | / | WKO Warktplatz |

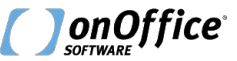

#### ausgehende Anfragen

- Haben Sie ein Angebotsrecht angefordert, so sehen Sie Ihre Anfrage im Reiter "ausgehende Anfragen".
- In der Spalte "Status" sehen Sie, ob der Ametageber das Angebotsrecht erteilt hat.

| ) Marktplatz (dev) - WKO Marktplatz                                   |                                                                      |                            | Weitere Informationen   Fens |
|-----------------------------------------------------------------------|----------------------------------------------------------------------|----------------------------|------------------------------|
| XXX                                                                   | 355                                                                  | N.S.                       |                              |
| VKO Marktplatz Freigaben                                              |                                                                      |                            |                              |
| eingehende Anfragen ausgehende Anfragen                               | Angebotsmeldungen                                                    |                            |                              |
|                                                                       | A HE SHE                                                             |                            | NAN SANA                     |
| mmobilie                                                              | Kanzlei                                                              | Zeitpunkt                  | Status                       |
| Haus in Wien, Leopoldstadt / Leopoldstadt zum Kauf<br>50-2023-0024255 | wko test-2<br>Michael Stoffels   123456   r.igelmund@onoffice.de     | <b>25.09.2023</b><br>12:13 | offen                        |
| Gastgewerbe in test 127 zum Kauf<br>50-2023-00241                     | w wko test-2<br>N Michael Stoffels   123456   r.igelmund@onoffice.de | <b>20.09.2023</b> 12:21    | abgelehnt                    |
| Wohnung in Wien zur Miete<br>11111111199                              | wko test-2<br>Michael Stoffels   123456   r.igelmund@onoffice.de     | <b>19.09.2023</b><br>15:54 | freigegeben                  |
| Wohnung in Wien zur Miete<br>11111111197                              | wko test-2<br>Michael Stoffels   123456   r.igelmund@onoffice.de     | <b>19.09.2023</b><br>14:51 | abgelehnt                    |
|                                                                       | wko test-2                                                           | 19.09.2023                 | freigegehen                  |
| Nohnung in Wien zur Miete<br>11111111187                              | Michael Stoffels   123456   r.igelmund@onoffice.de                   | 14:11                      | neigegeben                   |

Results 1 to 6 of 55

1 2 3 4 5 6 7 8 9 10 X

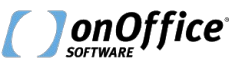

### Bestätigungsemails

 Wenn das Angebotsrecht durch den Ametageber erteilt wurde und die Immobilie übertragen wird, dann werden Sie darüber per E-Mail informiert.

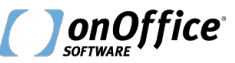

## Übertragung in die eigene Immobilienverwaltung

- Nachdem der Ametageber das Angebotsrecht erteilt hat, wird die Immobilie in Ihre Immobilienverwaltung übertragen.
- Dieser Vorgang kann 15 Minuten in Anspruch nehmen.
- Im Warnhinweis finden Sie die Informationen zum Ametageber und den Konditionen.
- Kontaktinformationen finden Sie in der Kategorie "Ansprechpartner".

|                       | Details Fre                           | eitexte Dateie | n OWA                  | Vermarktung                  | Interessenten | Maklerbuch | Statistik      |
|-----------------------|---------------------------------------|----------------|------------------------|------------------------------|---------------|------------|----------------|
| he-Angab              | en                                    |                |                        |                              |               | Prozess-   | Statusanzeige  |
|                       |                                       |                |                        |                              |               |            |                |
|                       |                                       |                |                        |                              |               |            |                |
|                       |                                       |                |                        |                              |               |            |                |
| Anspre                | chpartne                              | r              |                        |                              |               | E-Mail     | Neu   Zuordnen |
| Anspre<br>KdNr        | chpartne<br><sub>Name</sub>           | r              | Kontakta               | art                          |               | E-Mail     | Neu   Zuordnen |
| Anspre<br>KdNr<br>110 | <b>Chpartne</b><br>Name<br>wko test-2 | r              | Kontakta<br>Makler (ii | <b>art</b><br>ntern), System |               | E-Mail     | Neu   Zuordnen |

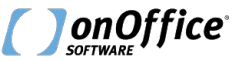

#### Angebotsmeldungen

- Haben Sie die Immobilie Ihrem Kunden angeboten? Dann sollte dies im Interessentenreiter vermerkt sein und die Beratungsebene sollte auf "E" stehen.
- Melden Sie dem Ametageber, dass Sie die Immobilie angeboten haben, in dem Sie in der Freigabe-Übersicht in den Reiter "Angebotsmeldungen" wechseln.
- über den Button "Angebot melden" können nun die Angebote an den Ametageber übermittelt werden.

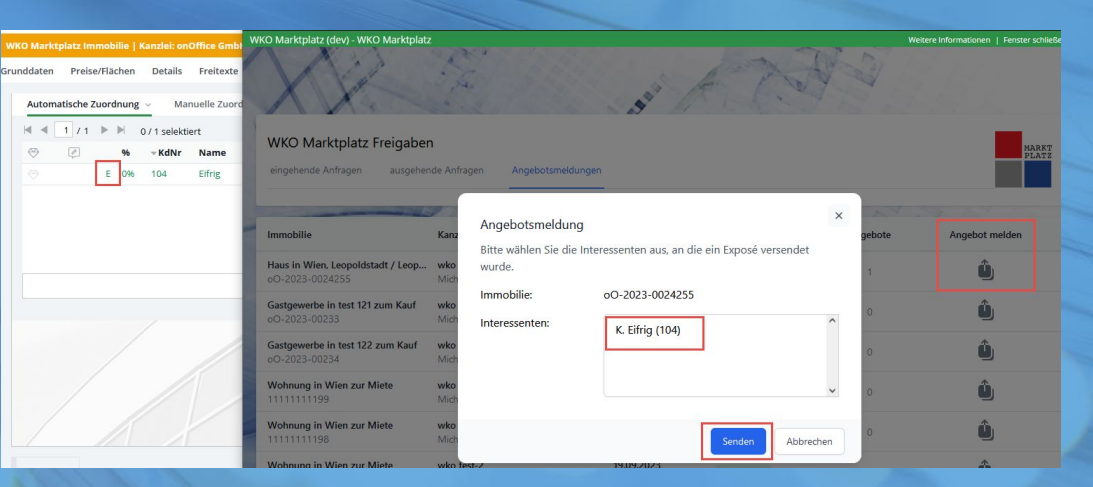

- Der Ametageber erhält nur die Initialen des Interessenten!
- Somit kann er zunächst nur prüfen, ob er bereits einen eigenen Interessenten mit den gleichen Initialen hat.

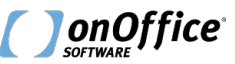

#### Immobilie einstellen

- Ihre Immobilien können regulär über den Vermarktungsreiter im Portal "WKO Marktplatz" eingestellt werden.
- Dieses Portal ist automatisch nach der Aktivierung durch den Kundenbetreuer in Ihrem Mandanten aktiv.
- Sollten Ihre Immobilien nicht in der Sprache "österreichisch" angelegt werden, so kann die Sprache in den Portaleinstellungen geändert werden.

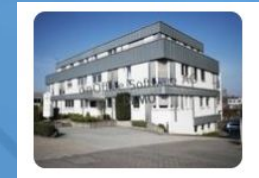

Preis 111.111.00 € (Kaufpreis)

Betr.-Kosten (inkl. USt) 111,00 €

Adresse Teststr. 1 1020 Wien, Leopoldstadt / Leopoldstadt

| ldaten | Preise/Flächen                                | Details        | Freitexte     | Dateien | OWA | Vermarktung  | Intere |
|--------|-----------------------------------------------|----------------|---------------|---------|-----|--------------|--------|
| Immo   | obilienportale                                |                |               |         |     |              |        |
| Status | Portal                                        |                |               |         |     |              |        |
| 00     | ogulo.de                                      |                |               |         |     |              | t<br>t |
| 0      | WKO Marktplatz                                | e (AUT)        |               |         |     |              | ĊĦ     |
| Immol  | bilie in allen Porta                          | len aktuali    | sieren oder   | löschen |     |              |        |
| Immob  | ilie archivieren, wei<br>enster-TV gelöscht i | nn sie in alle | en Portalen u | nd im   | C   | )            |        |
| Status | 2 nach dem Archivi                            | eren:          |               |         |     | (eine Angabe | ~      |

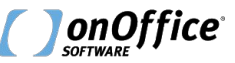

#### Immobilie einstellen

- Über das Feld "Angebotsrecht" (Reiter "Preise/Flächen" / Kategorie "Preise") können Sie bestimmen, ob ein WKO-Teilnehmer das Angebotsrecht bei Ihnen anfordern muss.
- Ist es nicht erforderlich, so kann jeder Teilnehmer das Objekt sofort seinen Kunden anbieten.
- Über die Felder "MLS Abgabe Außen-/Innenprovision" bestimmen Sie die Konditionen.

| MLS Abgabe<br>Außenpr | 50 %             | ~ |
|-----------------------|------------------|---|
| MLS Abgabe<br>Innenpr | 50 %             | ~ |
| MLS Abgabe<br>Beschre | Testbeschreibung |   |
|                       |                  |   |
| Angebotsrecht         | erforderlich     | ~ |

Standard: 50 % / 50 % Gemeinschaft: 100 % / 0 % Individual: alle anderen Wertkombinationen

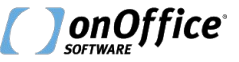

#### Freigabe erteilen

- Wird das Angebotsrecht f
  ür eine Ihrer inserierten Immobilien angefordert, so werden Sie dar
  über per E-Mail informiert.
- Die Freigabe erfolgt über die Freigabe-Übersicht.
- Wählen Sie dort zwischen den Buttons
   "Angebotsrecht erteilen" und
   "Angebotsrecht verweigern".
- Die Zielkanzlei wird entsprechend über Ihre Entscheidung informiert.

| Marktplatz (dev) - WKO Marktplatz        |                                             |            |              | Weitere Informationen   Fenster s |
|------------------------------------------|---------------------------------------------|------------|--------------|-----------------------------------|
|                                          |                                             | AT         | A.S.         |                                   |
| KO Marktplatz Freigaben                  |                                             |            |              |                                   |
| ingehande Anfragen                       | ragan Angehetemeldungen                     |            |              | PL                                |
| ausgenende Antragen ausgenende Antr      | ragen Angebotsmeldungen                     |            |              |                                   |
|                                          | 128 MB                                      |            |              |                                   |
| ımobilie                                 | Kanzlei / Ametaziel                         | Zeitpunkt  | Status       | Angebotsrecht erteilen            |
| aus in Wien, Leopoldstadt / Leopoldstad  | wko test-2                                  | 25.09.2023 | offen        |                                   |
| D-2023-0024255                           | Michael Stoffels   123456   r.igelmund@onof | 12:13      | Unen         |                                   |
| astgewerbe in test 127 zum Kauf          | onOffice GmbH Test & Doku                   | 20.09.2023 | abgelehnt    |                                   |
| O-2023-00241                             | Robert Igelmund   xyz   r.igelmund@onoffice | 12:23      | abgelennt    |                                   |
| astgewerbe in test 127 zum Kauf          | wko test-2                                  | 20.09.2023 | ab a stabut  |                                   |
| O-2023-00241                             | Michael Stoffels   123456   r.igelmund@onof | 12:21      | abgelennt    |                                   |
| laus in Wien, Leopoldstadt / Leopoldstad | Kanzlei Mustermann GmbH                     | 19.09.2023 |              |                                   |
| O-2023-0023955555                        | John Doe   +43 664 12345678   demo@justi    | 15:13      | abgelehnt    |                                   |
| laus in Wien. Leopoldstadt / Leopoldstad | Kanzlei Mustermann GmbH                     | 19.09.2023 |              |                                   |
| O-2023-002382222                         | John Doe   +43 664 12345678   demo@justi    | 14:09      | abgelehnt    |                                   |
| aus in Wien Leonoldstadt / Leonoldstad   | Kanzlei Mustermann GmbH                     | 19.09.2023 | a local data |                                   |
| aus in wien, Leopolustaut / Leopolustau  |                                             |            |              |                                   |

**onOffice** 

#### Angebotsmeldungen

- Hat ein Marktplatzteilnehmer Ihre Immobilie angeboten, so werden Sie darüber per E-Mail informiert.
- Zusätzlich wird eine Aktivität im Maklerbuch der Immobilie angelegt.

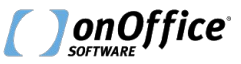

#### Aktivitäten

- Bei der Erteilung bzw. dem Erhalt von Angebotsrechten wird eine entsprechende Aktivität erstellt.
- Dies gilt für alle Marktplatzteilnehmer.

| Grunddaten         | Preise/Flächen | Details | Freitexte | Dateien | OWA               | Vermarktung                                              | Interessenten                                 | Maklerbuch                            | Statistik          |
|--------------------|----------------|---------|-----------|---------|-------------------|----------------------------------------------------------|-----------------------------------------------|---------------------------------------|--------------------|
| « < >              | *              |         |           |         |                   |                                                          |                                               |                                       |                    |
| Suche in Ben       | nerkung:       |         | Suchen    |         |                   |                                                          |                                               |                                       |                    |
| Datum              | Adresse        |         |           |         | Bei               | merkung                                                  |                                               |                                       |                    |
| Q 25.09.20<br>(Mw) | 023            |         |           |         | WK<br>der<br>r.ig | O Marktplatz Das<br>Benutzer erteilt.<br>elmund@onoffice | Angebotsrecht für<br>Ametaziel: wko tes<br>de | diese Immobilie<br>st-2 Michael Stoff | wurde durch<br>els |
| Q 25.09.20<br>(MS) | 023            |         |           |         | WK<br>Ani         | O Marktplatz eing<br>pieternummer üb                     | estellt Objekt wurd<br>ertragen: 92197 Jol    | de mit folgender<br>old: 136005878    |                    |

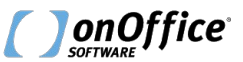